# SETTING UP A RESTRICTED FUND

Restricted funds are set up in the same way as a station. The fund code should be prefixed with the station it relates to. You would then change the user settings to allow the relevant users to be able to use the fund.

This example shows a restricted fund set up for Shoreham:-

## Administration - System Settings - Fund Maintenance

Click on add and enter the station code (this is the restricted fund code which is prefixed with the station code).

Enter the name and select 'Restricted' in the fund type. You can add a description if required. The retained surplus code will always be 9400.

Click on Confirm and Record.

|                                                           |                                                        | <b>★</b> ←○ <b>→</b> ↓ <u>Ø</u> |
|-----------------------------------------------------------|--------------------------------------------------------|---------------------------------|
| * Station<br>* Station name<br>* Fund type<br>Description | 043HARBOUR<br>Shoreham Harbour Authority<br>Restricted |                                 |
| Default money account * Retained surplus nominal code     | 9400                                                   |                                 |
| Fund closed flag<br>Signed off by<br>Password             |                                                        |                                 |
| Update Add                                                | Delete Print                                           | Exit                            |

A User Fund Accesss Maintenance : NCI-HO-02 : 151123 NCI Live

PAXT 🕘 N

I IVE

• ×

Now you need to give the users who will be using this fund access.

Go to Administration - Access Settings - Fund Access. Head Office user codes NCI-HO-01 and NCI-HO-02 will always have access to everything so you don't need to change these. Click the down arrow next to User code and select the relevant user, e.g. NCI-043-ST.

Click on Update and find the station (restricted fund) that you have just added and tick the 'Use Permitted' box. Repeat this for all users who need access, this includes the relevant Group Treasurer.

You will also need to change the Project access to allow the relevant projects to be used with the new restricted fund.

Go to Administration - System Settings - Project Maintenance. Select the project code and click on Update. Check the 'Use Permitted' box against all relevant restricted funds.

|                                              |                                                                    |                   |             |                     | <b>4 (</b> C |                  | 0 |  |
|----------------------------------------------|--------------------------------------------------------------------|-------------------|-------------|---------------------|--------------|------------------|---|--|
|                                              |                                                                    |                   |             |                     |              | /                |   |  |
|                                              |                                                                    |                   |             |                     |              |                  |   |  |
| * User code                                  | NCI-043-ST                                                         |                   |             |                     |              |                  |   |  |
| User name                                    | Shoreham treas                                                     | urer              |             |                     |              |                  |   |  |
| All funds                                    | N -                                                                |                   |             |                     |              |                  |   |  |
|                                              | Station                                                            | Station name      |             | Use Permitted       | ^            |                  |   |  |
|                                              | 039                                                                | Lee on the Sole   | э           |                     |              |                  |   |  |
|                                              | 040                                                                | Needles           |             |                     |              |                  |   |  |
|                                              | 041                                                                | Hengistbury He    |             |                     |              |                  |   |  |
|                                              | 042                                                                | Wooltack Point    |             |                     |              |                  |   |  |
|                                              | 043                                                                | Shoreham          |             | <b>V</b>            |              |                  |   |  |
|                                              | 043HARBOUR                                                         | Shoreham Hart     | 0           | <b>V</b>            |              |                  |   |  |
|                                              | 044                                                                | Porthcawl         |             |                     |              |                  |   |  |
|                                              | 045                                                                | Porthdinllaen     |             |                     |              |                  |   |  |
|                                              | 047                                                                | St Donat's Bay    |             | (m)                 |              |                  |   |  |
|                                              | 048                                                                | Gosport           |             |                     |              |                  |   |  |
|                                              | 049                                                                | Torbay            |             |                     |              |                  |   |  |
|                                              | 050                                                                | Rhoscolyn         |             |                     |              |                  |   |  |
|                                              | 051                                                                | Llandudno         |             |                     | _            |                  |   |  |
|                                              | 052                                                                | Mablethorpe       |             |                     |              |                  |   |  |
|                                              |                                                                    |                   |             |                     |              |                  |   |  |
| Update                                       |                                                                    |                   |             | Print               |              | Exit             |   |  |
|                                              |                                                                    |                   |             |                     | <b>* =</b> 0 | €⇒₽              | 0 |  |
| * Project code                               | * Project code S561123-02                                          |                   |             |                     |              |                  |   |  |
| * Project name Internal equipment Brancaster |                                                                    |                   |             |                     |              |                  |   |  |
| Description                                  | £3329 approved                                                     | 14/12/23          |             |                     |              |                  |   |  |
|                                              | funded by station                                                  | ı                 |             |                     |              |                  |   |  |
| Project closed flag                          | N V                                                                |                   |             | Signed off by       |              |                  |   |  |
|                                              | Station                                                            | Lise Permi        | tted A      | Password            |              |                  |   |  |
|                                              | 056                                                                | USE Permi         | itteu       | Fassword            |              |                  |   |  |
|                                              | 056-050723                                                         |                   | _           |                     |              |                  |   |  |
|                                              | 056 101022                                                         |                   | _           | Project application | M:\Upload\   | SigEx form - for | V |  |
|                                              | 050-101023                                                         | V                 | _           |                     | 1            |                  |   |  |
|                                              | 056-131223                                                         | 056-131223        |             |                     |              |                  |   |  |
|                                              | 050 001100                                                         |                   |             |                     |              |                  |   |  |
|                                              | 056-201123                                                         |                   | -           |                     |              |                  |   |  |
|                                              | 056-201123<br>056-270923                                           |                   |             |                     |              |                  |   |  |
|                                              | 056-201123<br>056-270923<br>056-300223                             |                   |             |                     |              |                  |   |  |
|                                              | 056-201123<br>056-270923<br>056-300223<br>056-310831               | V<br>V<br>V<br>() |             |                     |              |                  |   |  |
|                                              | 056-201123<br>056-270923<br>056-300223<br>056-310831<br>057        |                   |             |                     |              |                  |   |  |
|                                              | 056-201123<br>056-270923<br>056-300223<br>056-310831<br>057        |                   | ~           |                     |              |                  |   |  |
| Update                                       | 056-201123<br>056-270923<br>056-300223<br>056-310831<br>057<br>Add |                   | v<br>Delete | Print               |              | Exit             |   |  |

### **National Coastwatch Institution**

#### www.paxtonlive.co.uk

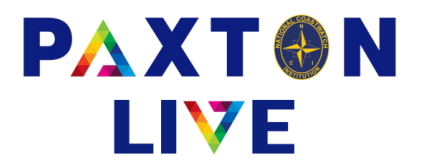

Once you have done this when the user logs in they will be able to book receipts, payments and donations to this fund.

Their usual station code will continue to appear as default but if they want to book a money coming in or out of this restricted fund then they would need to click the down arrow next to the station code field and select it from the list. Only users that you have given access to will see the restricted fund in the list.

| <ul> <li>Money ad</li> <li>Payment</li> </ul> | ccount<br>reference | BK-043-610 | Shc | oreham cur | т асс   |         | * Effective date | 21/12/2023     |
|-----------------------------------------------|---------------------|------------|-----|------------|---------|---------|------------------|----------------|
| * Total                                       |                     |            |     | Total i    | nc. VAT |         | * Document       |                |
| * Reference                                   | æ 1                 |            |     |            |         |         | C VAT number     | er on receipt? |
| Reference                                     | e 2                 |            |     | Statio     | n       | 043     | Project code     |                |
| Commen                                        | t                   |            |     |            |         | Station | Station name     |                |
|                                               |                     | ,          |     |            |         | 043     | Shoreham         |                |
|                                               |                     |            |     |            |         |         |                  |                |
|                                               |                     |            |     |            |         |         |                  |                |

#### **Reporting & Enquiries**

If a station will be booking money in and out of a restricted fund then they would need to change the selections on their reports to show these transactions. When you run an I&E report it defaults to just the station code e.g. 043. If they want to show their station and the restricted fund together then they would choose the 'User consolidated' option. They can also just show their station balances or the balances just for the restricted fund. The same applies for their other reports and enquiries.

| * Period Report title Inc | come and Expenditure Re     odes Yes      Negativ | * Sta<br>v<br>port (Net of VAT)<br>re values format | tion =<br>Between bracket | O43     O43     O43     All individua     o43     O43HARB0 | vlidated<br>al Excl | ude zero values |
|---------------------------|---------------------------------------------------|-----------------------------------------------------|---------------------------|------------------------------------------------------------|---------------------|-----------------|
|                           | Section                                           | Include                                             | Order                     | Running total                                              | New page            | ^               |
|                           | DONATIONS                                         | <b>V</b>                                            | 1                         |                                                            |                     |                 |
|                           | MEMBER WEL                                        |                                                     | 2                         |                                                            |                     | In chosen order |
|                           | UNREST FUNDRAISE                                  | V                                                   | 3                         |                                                            |                     | in chosen order |
|                           | GOV RECEIPT                                       | <b>V</b>                                            | 4                         |                                                            |                     | 1               |
|                           | SUNDRY INC                                        | <b>V</b>                                            | 5                         |                                                            |                     |                 |
|                           | DISP ASSETS                                       |                                                     | 6                         |                                                            |                     |                 |
|                           | HO INCOME                                         | <b>V</b>                                            | 7                         |                                                            |                     |                 |
|                           | FUNDRAISE COSTS                                   | <b>V</b>                                            | 8                         |                                                            |                     | 1               |
|                           | STATION EXP                                       |                                                     | 9                         |                                                            |                     |                 |
|                           | MAINT & REN                                       |                                                     | 10                        |                                                            |                     |                 |
|                           | ACCOM                                             |                                                     | 11                        |                                                            |                     |                 |
|                           | ADMIN                                             |                                                     | 12                        |                                                            |                     |                 |
| [ [                       | COVERNANCE                                        | 10 <b>2</b>                                         | 12                        |                                                            | (m)                 | <b>v</b>        |
| Clear Selections          |                                                   | Include All                                         | Preview                   | Print                                                      |                     | Exit            |